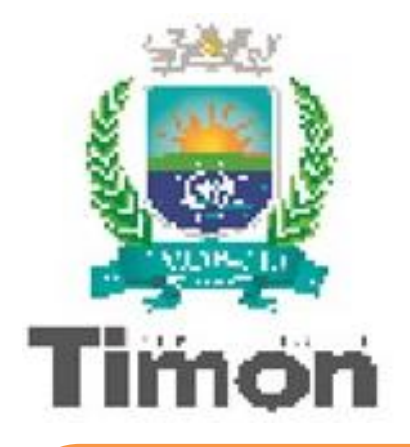

**PREFEITURA MUNICIPAL DE TIMON - MA SECRETARIA MUNICIPAL DE EDUCAÇÃO - SEMED DEPARTAMENTO DE ENSINO – SEMED 2023** 

# **POLOS DE ROBÓTICA E TECNOLOGIA DE TIMON**

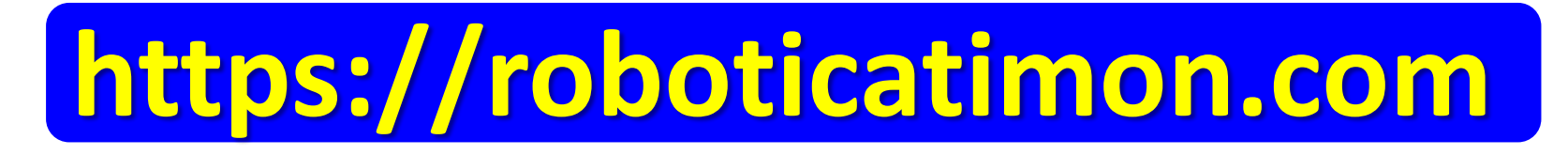

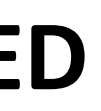

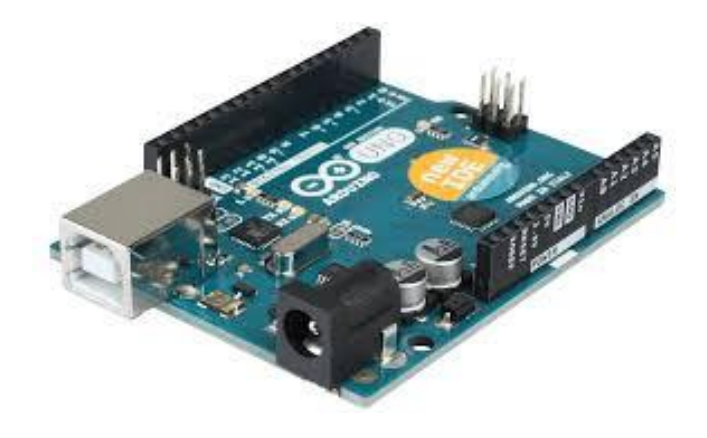

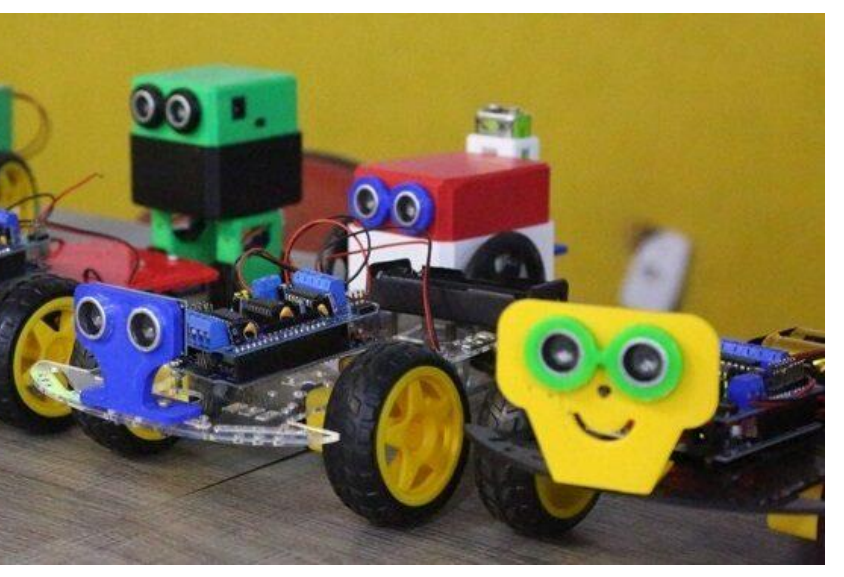

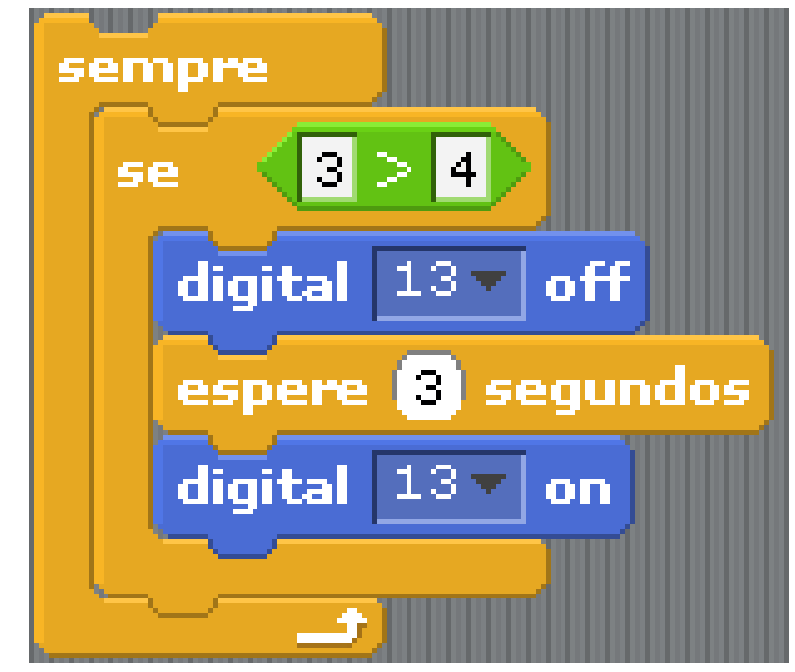

# https://roboticatimon.com

# **CURSOS DE ROBÓTICA E TECNOLOGIA**

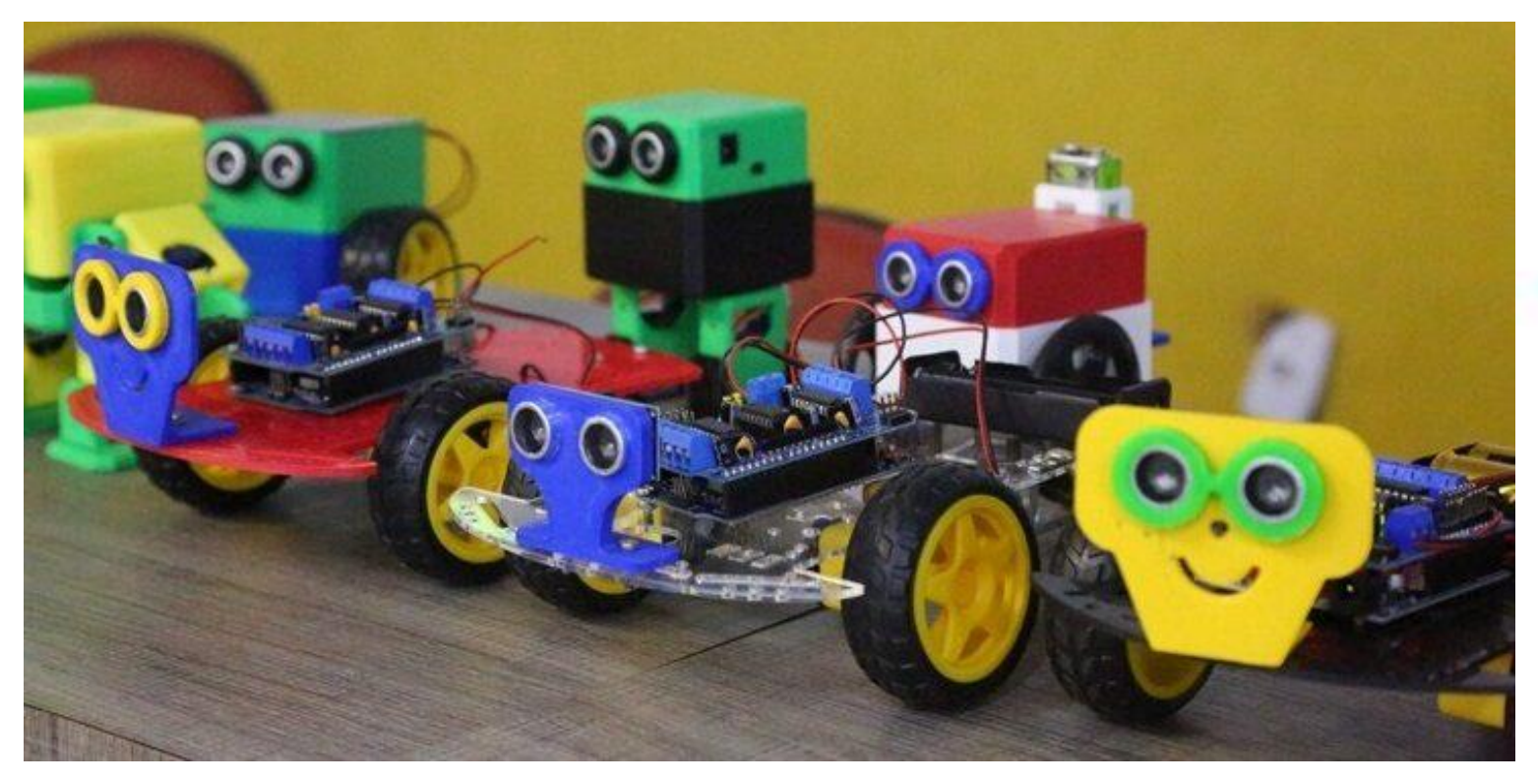

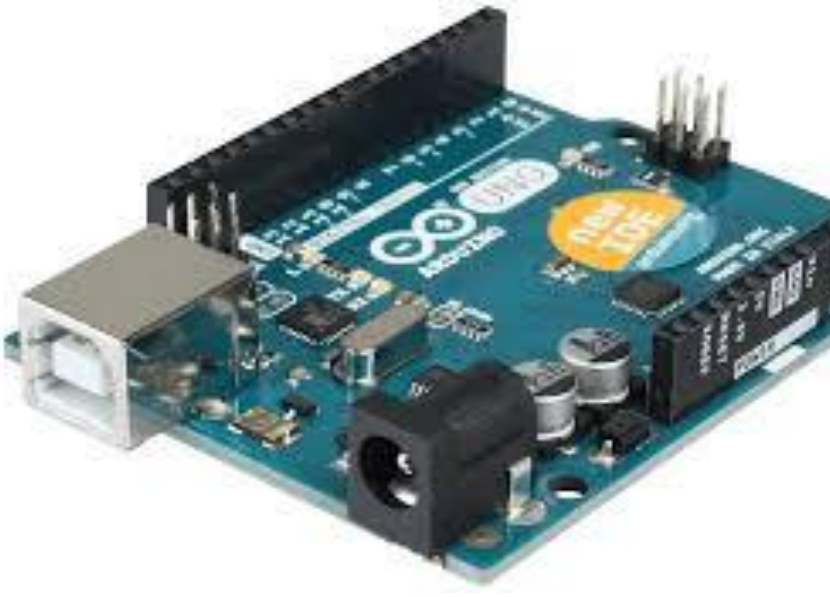

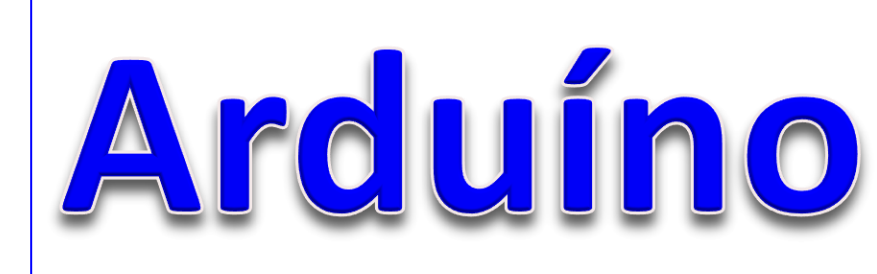

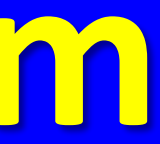

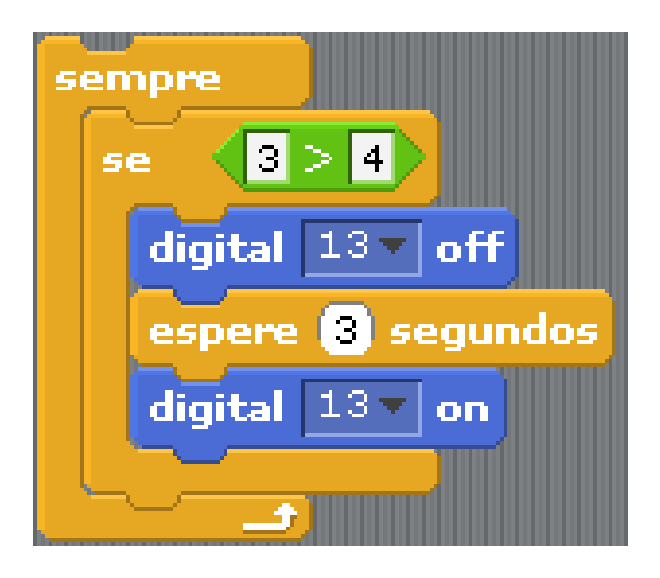

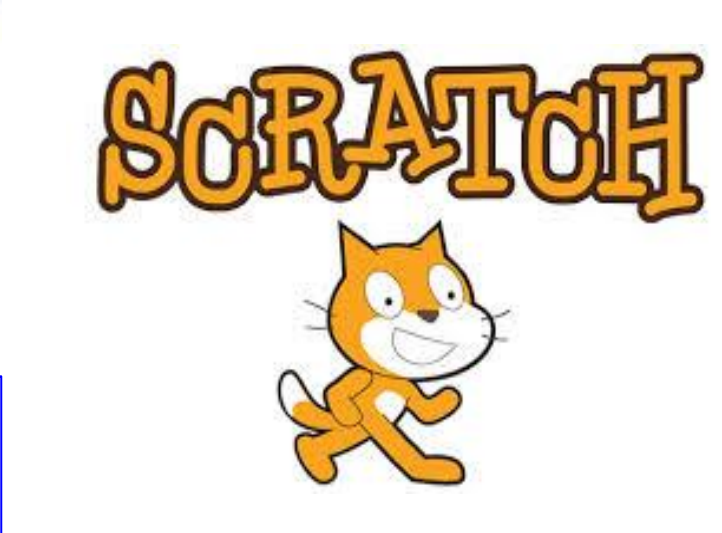

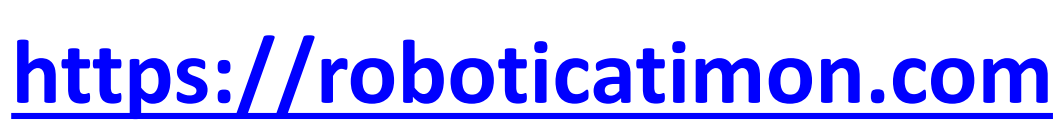

### **Atividade prática**

No exemplo de atividade de hoje, mostraremos como criar um jogo bem simples, baseado no clássico "Pong", que é um game que possui uma raquete e uma bolinha que deve ser rebatida na tela

Para isso, crie os personagens mostrados ao lado, sendo a "raquete" um pequeno retângulo, o personagem "bola", em que você pode inserir qualquer desenho de bola que há no Scratch, e o personagem "piso", onde você deve desenhar outro retângulo que ocupe toda a borda inferior da tela do iogo

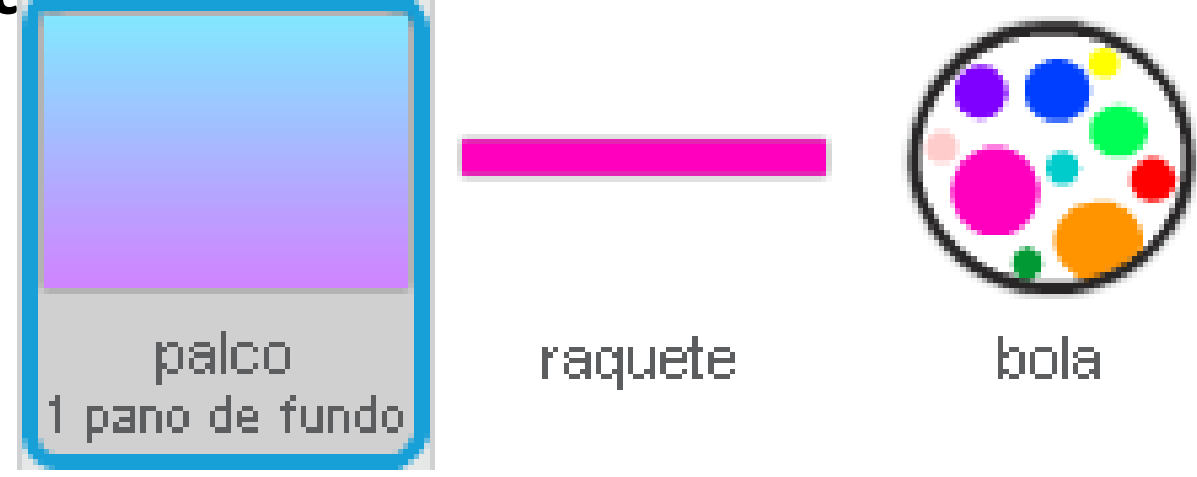

piso

### **Atividade prática**

Vamos primeiro criar os blocos da raquete, que são os mais simples. No código mostrado na imagem ao lado, a raquete será posicionada na posição X igual à 0 e Y igual à -160. E a movimentação da raquete será feita pelo mouse, através dos outros blocos mostrados, sendo estes os que vão alterar a posição X do mouse para par movimento na raquete.

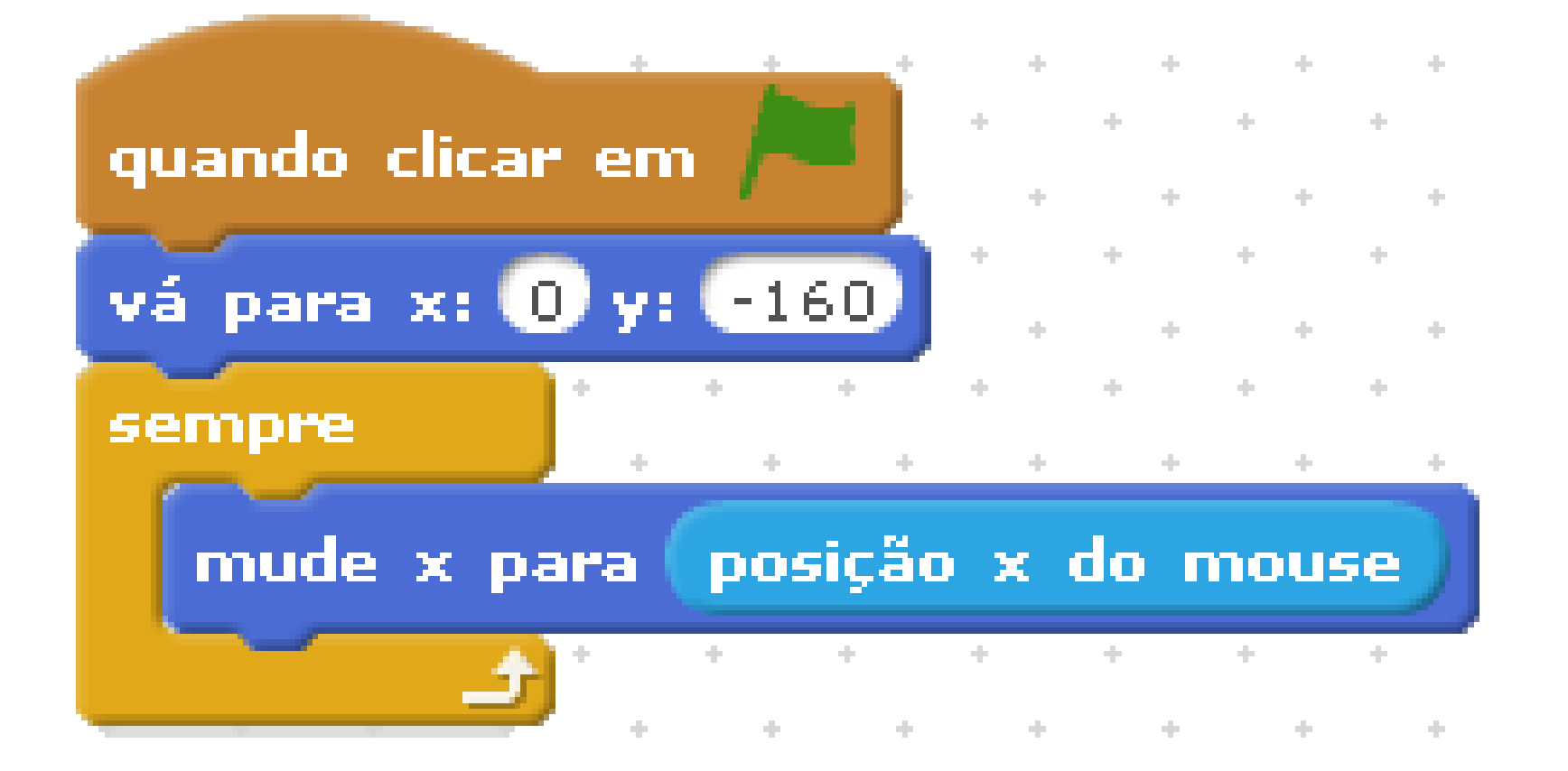

## Atividade prática

Depois, nosso último código será o do personagem da bola. Este código vai posicionar a bola em um determinado ponto da tela do jogo, e em seguida, vai sortear posições para que ela seja sorteada para ser lançada na tela. Além disso, o mesmo código vai fazer a bola se mover, e verificar se ela bate na raquete, se isso ocorrer, ela é lançada para outra posição da tela, e se caso a bola bater no piso, todo jogo é parado.

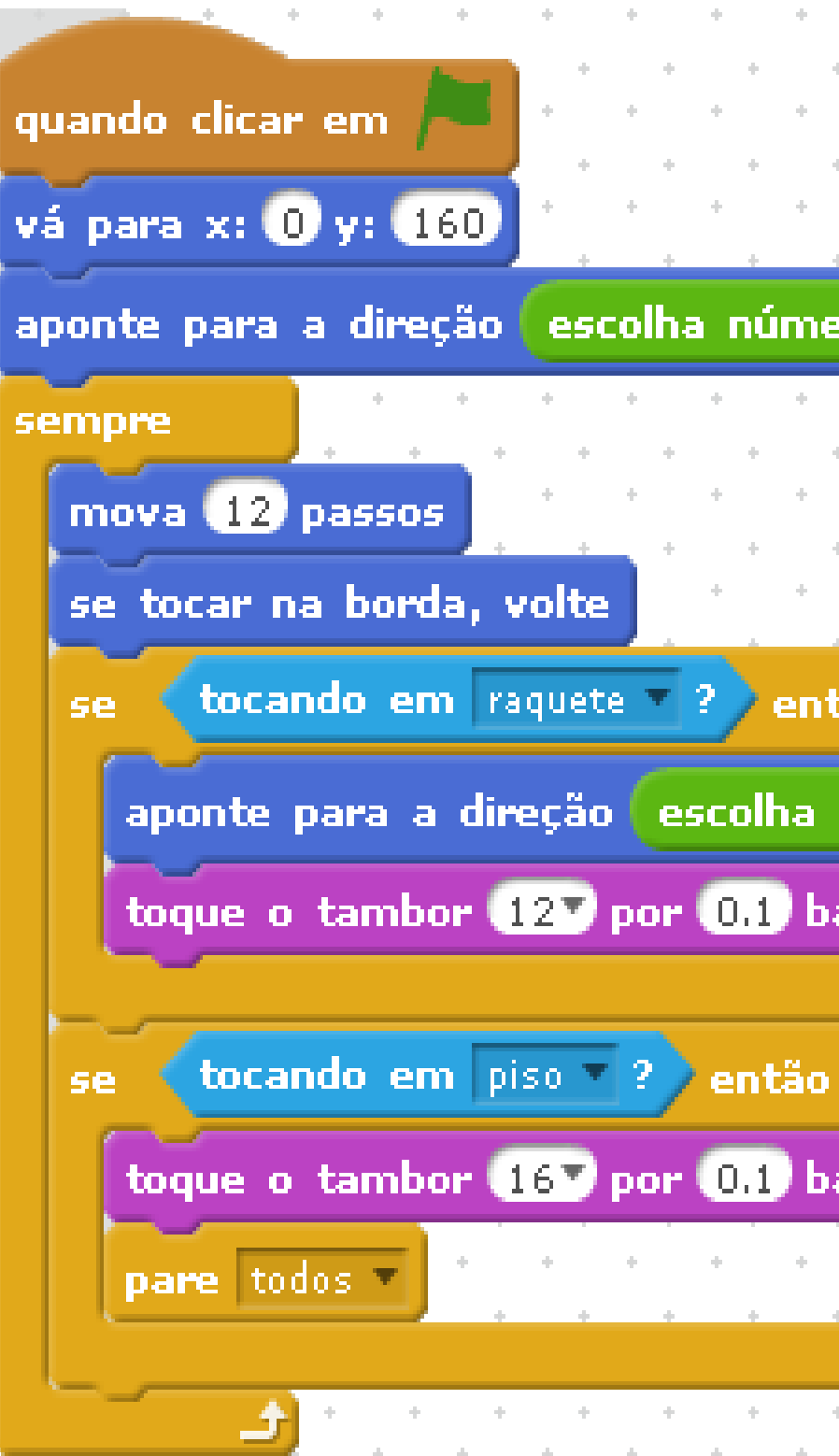

|   | + | + | + | + | + |   |     | + | • • |
|---|---|---|---|---|---|---|-----|---|-----|
| + | + |   | + | + | + | + | +   | + | +   |
|   | + | + | + | + | + | 4 |     | + | • • |
| + | + |   | + | + | + | + | +   | + | +   |
|   | ÷ | + | + | + | + | + | , , | + | • • |

| T   |    |    |   |   | 1  |    | - T- |   |    |    | - T- |    | - T- |   | - T |   |
|-----|----|----|---|---|----|----|------|---|----|----|------|----|------|---|-----|---|
| ero | e  | ıb | æ | 6 | lЗ | 5) | e    | 2 | 2! | 5) | g    | ra | US   |   | +   | + |
| +   |    | ÷  |   | ÷ |    | ÷  |      | ÷ |    | ÷  |      | ÷  |      | ÷ |     | ÷ |
| +   | +  |    | ÷ |   | ÷  |    | ÷    |   | ÷  |    | ÷    |    | ÷    |   | ÷   |   |
| +   |    | +  |   | + |    | +  |      | + |    | +  |      | +  |      | + |     | + |
| +   | ÷  |    | ÷ |   | +  |    | +    |   | ÷  |    | ÷    |    | ÷    |   | ÷   |   |
| +   |    | +  |   | + |    | +  |      | ÷ |    | +  |      | +  |      | + |     | ÷ |
|     | ŕ. |    | ÷ |   | +  |    | +    |   | ÷  |    | ÷    |    | ÷    |   | ÷   |   |
| tão |    | +  |   | + |    | +  |      | + |    | +  |      | +  |      | + |     | + |
|     |    |    |   |   |    |    |      |   |    |    |      |    |      |   |     |   |

| ΠU | mero | ent | re |
|----|------|-----|----|

-30 e 30

graus

| _  | اردا |     |   |   | ÷ |   | ÷ |   | ÷  |   | ÷ |   | ÷ |   | ÷ |    | + |
|----|------|-----|---|---|---|---|---|---|----|---|---|---|---|---|---|----|---|
|    |      | 142 | 2 | ÷ |   | ÷ |   | + |    | ÷ |   | ÷ |   | ÷ |   | ÷  |   |
|    |      |     | + |   | + |   | + |   | +  |   | + |   | + |   | + |    | + |
| h  |      | ۰.  |   | ÷ |   | ÷ |   | ٠ |    | ÷ |   | ÷ |   | ÷ |   | ۰. |   |
|    | ÷    |     | + |   | + |   | + |   | +  |   | + |   | + |   | + |    | + |
| 4  |      | 4   |   | ÷ |   | ÷ |   | + |    | + |   | + |   | ÷ |   | ÷  |   |
| ał | tid  | las |   |   | + |   | + |   | +  |   | + |   | + |   | + |    | + |
|    |      |     |   | + |   | + |   | + |    | + |   | + |   | + |   | +  |   |
|    | +    |     | + |   | + |   | + |   | +  |   | + |   | + |   | + |    | + |
| h  |      | +   |   | + |   | + |   | + |    | + |   | + |   | + |   | ۰. |   |
| ,  | +    |     | + |   | + |   | + |   | +  |   | + |   | + |   | + |    | + |
| ł. |      | +   |   | + |   | ÷ |   | + |    | + |   | + |   | + |   | +  |   |
|    | +    |     | + |   | + |   | + |   | -+ |   | + |   | + |   | + |    | + |